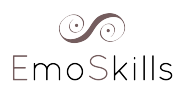

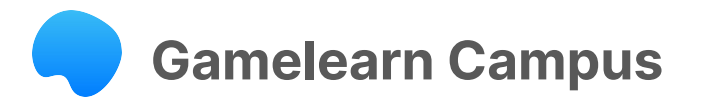

## 1. How to activate your account

- → Enter the following URL: <u>https://campus.gamelearn.io</u>
- → Enter your email address to activate your account

| gamelearn                   |   | gomelearn                                                             |
|-----------------------------|---|-----------------------------------------------------------------------|
| Sign in<br>Go to Campus     |   | Activate your Gamelearn account<br>ntopno+registertest@game-learn.com |
| User<br>Enter username here |   | V I'm not a robot                                                     |
| Password                    |   | Activate                                                              |
| Enter your password here    | Ø |                                                                       |
| Forgot your password?       |   |                                                                       |

 $\rightarrow$  Complete the form and establish a password to enter the Campus

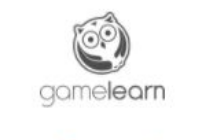

| ntopno+registertest@game-learn.com |
|------------------------------------|
|                                    |
| Nitin                              |

| Language                                                    |                |
|-------------------------------------------------------------|----------------|
| English                                                     | $\sim$         |
| New password                                                |                |
| •••••                                                       | B              |
| Excellent                                                   |                |
| Confirm password                                            |                |
|                                                             | B              |
| I have read and accept the terms and<br>the privacy policy. | conditions and |
| I authorize receiving marketing commu                       | nications.     |
| Activate account                                            |                |
| Need help accessing?                                        | ?              |
| Contact us                                                  |                |

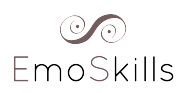

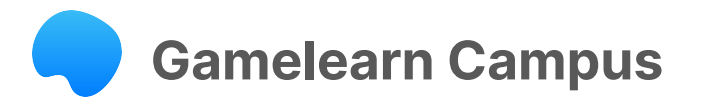

 $\rightarrow$  Once logged into the Campus, click on the 'Play' button for the corresponding game

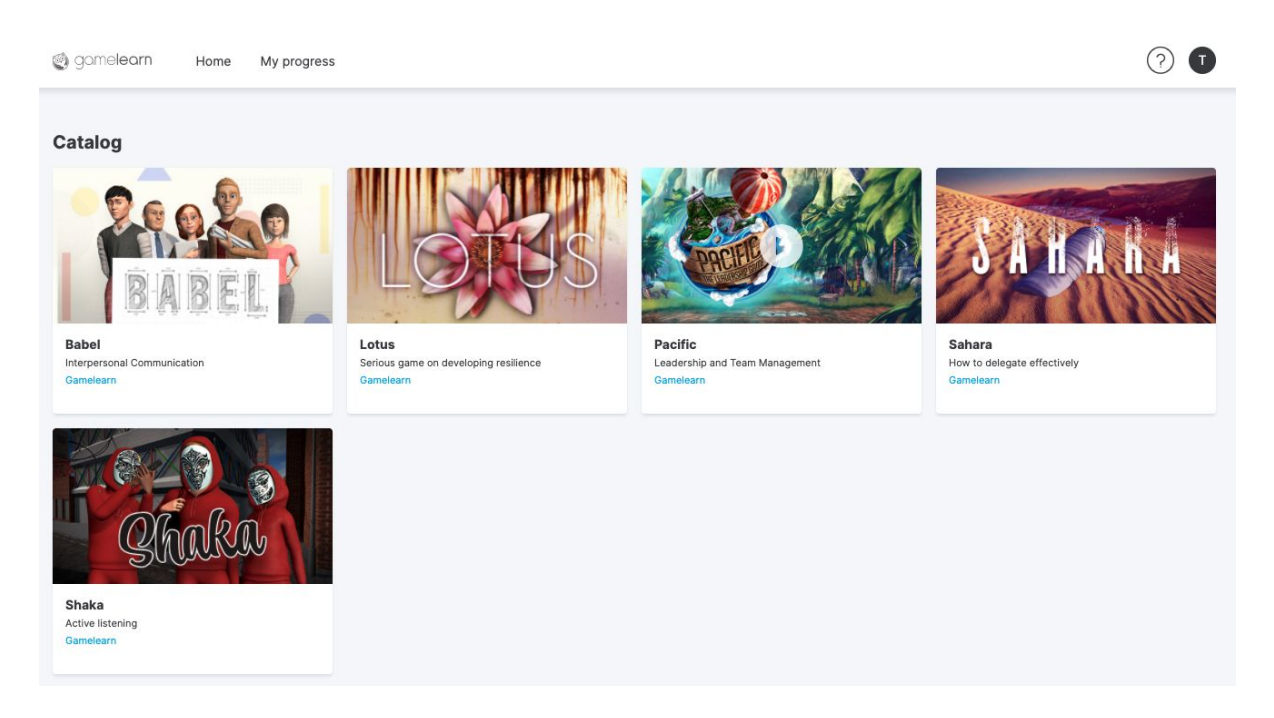

# 2. Documentation and Diploma

 $\rightarrow$  Click on "My progress", see image:

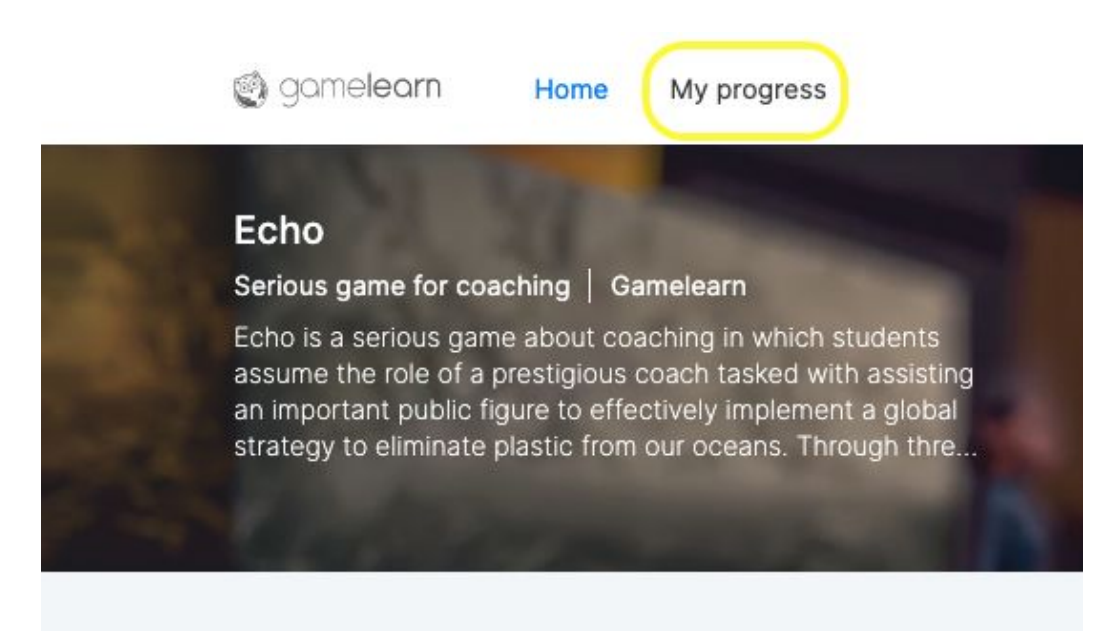

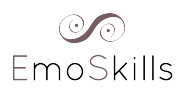

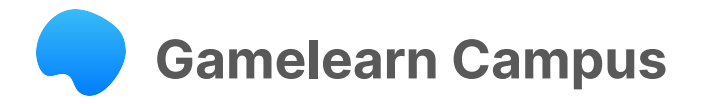

You will have at your disposal some documentation to download on the Campus. Please follow these steps to find the documents:

 $\rightarrow$  Click on "See more" in the corresponding game:

| Courses   |         |             |           |         |      |
|-----------|---------|-------------|-----------|---------|------|
|           | All     | In progress | Completed | Expired |      |
| Merchants | Pacific | $\bigcirc$  | 2100      | Triskel | ion  |
| Completed | )%      | 100%        |           | 100%    | 100% |

 $\rightarrow$  If your course has a certificate, click on "See diploma" to get it.

 $\rightarrow$  To download the materials related to the training, select each file and click on the download button.

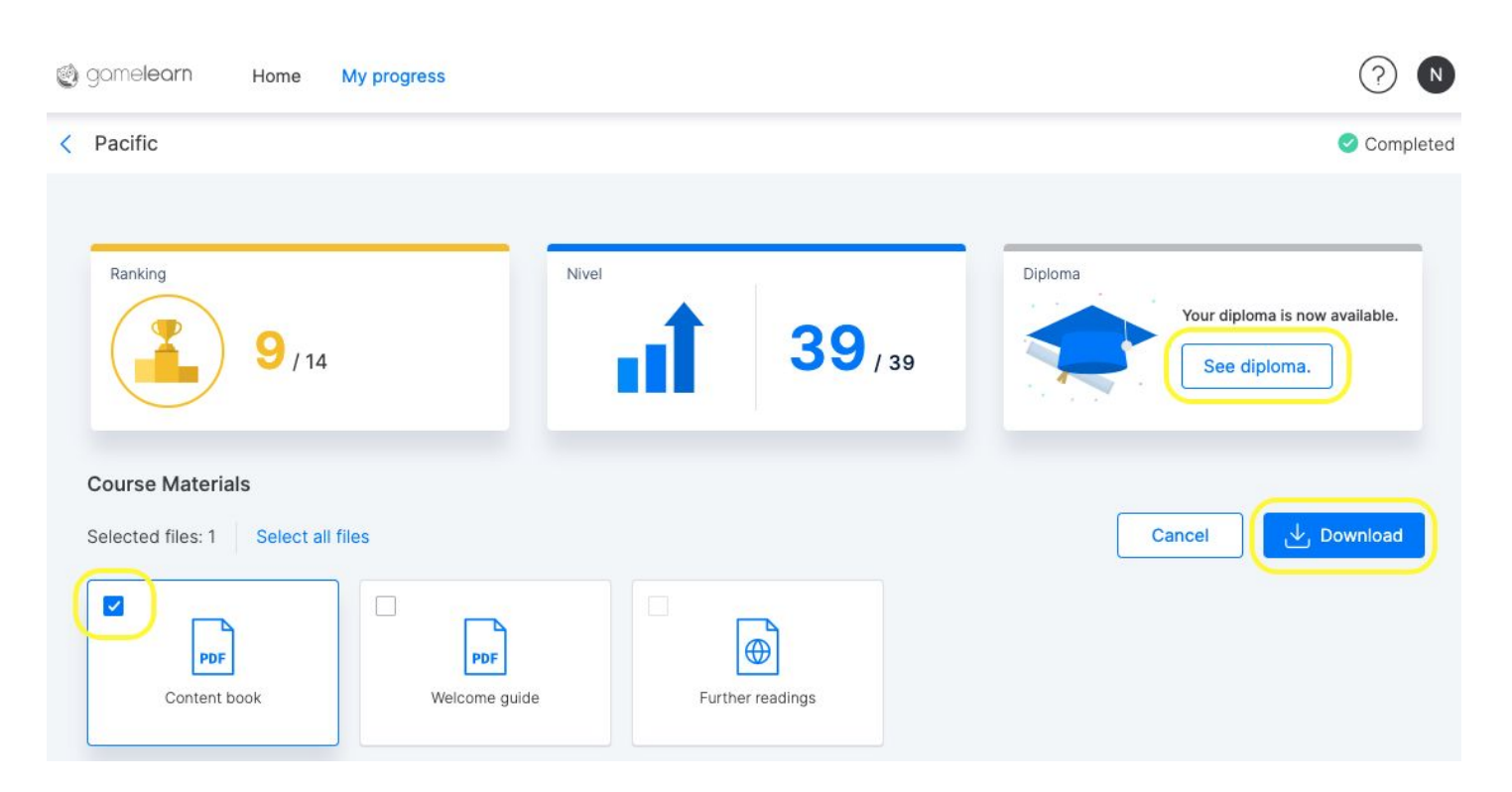

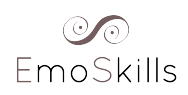

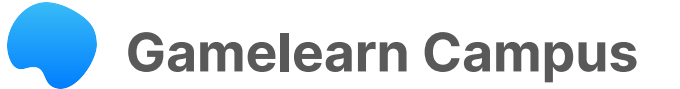

## 3. Support: Tips and suggestions

#### General recommendations for a better experience:

- Use a **computer** or laptop
- Use browser **Chrome**

# **Tech tips**

Should any **tech issues** arise, please do as follows for quick and efficient resolution:

- Press F5 or click on 'refresh' to reload the page
- Clear the cache -not just cookies (check the steps <u>here</u>).
  Important! Select "all time" in the time range to eliminate everything.

Does it work now? If not, try with this:

- Closing all internet windows and just keep the game one open.
- Browsing in private with a new **Incognito** Window.

If you want to isolate the cause and make sure you know whether the issue comes from the device, the network or the Gamelearn Campus, please try:

- Accessing from **another device**
- Accessing from another network

#### **Any questions?**

Check out our FAQ page here.

If you need more help, and you didn't solve it with the instructions above, please **contact our support team** <u>here</u>. Send us a **screenshot**, so we can better check what's going on.

# Learning is fun again!

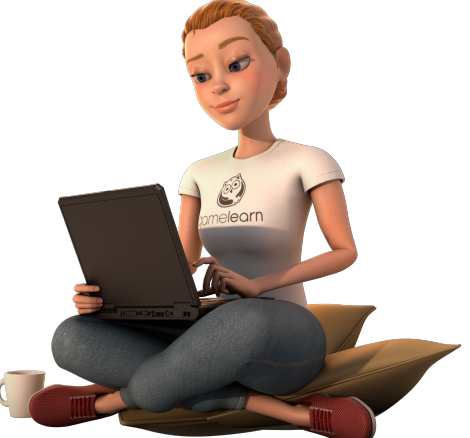

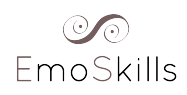

# FRANÇAIS

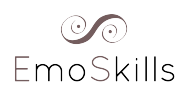

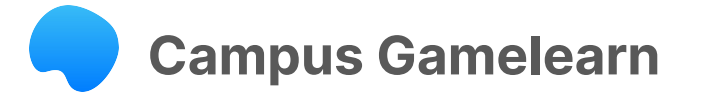

## 1. Comment activer votre compte

- → Accédez à travers ce lien URL: <u>https://campus.gamelearn.io</u>
- → Indiquez votre adresse de courrier électronique pour activer votre compte.

| gamelearn                        | gamelearn                                                             |
|----------------------------------|-----------------------------------------------------------------------|
| Sign in<br>Go to Campus          | Activate your Gamelearn account<br>ntopno+registertest@game-learn.com |
| User<br>Enter username here      | recAPTCHA<br>Privag - Tems                                            |
| Password                         | Activate                                                              |
| Enter your password here         |                                                                       |
| Forgot your password?<br>Sign in |                                                                       |

 $\rightarrow$  Remplissez le formulaire et indiquez le mot de passe de votre choix pour accéder au Campus.

| aomeleorn                          |                                                                                                    |                                                       |
|------------------------------------|----------------------------------------------------------------------------------------------------|-------------------------------------------------------|
| Service and                        | Language                                                                                                    |                                                       |
| Activate your Gamelearn account    | English                                                                                                    | $\sim$                                                |
| Email                              | New password                                                                                                    |                                                       |
| ntopno+registertest@game-learn.com | •••••                                                                                                    | Ø                                                     |
| First Name *                       | Excellent                                                                                                    |                                                       |
| Nitin                              | Confirm password                                                                                                    |                                                       |
| Last Name *                        | •••••                                                                                                    | Ø                                                     |
| Торпо                              | Responsible: Gamelearn, S.L. DPO: Linares Abogados, 6<br>dpo@gamelearn.com. Rights: access, rectification, dele<br>portability and limitation of the processing of your perso<br>or otherwise. More information here. | i.L.P.,<br>ition, opposition,<br>onal data, automated |
|                                    | I have read and accept the terms and the privacy policy.                                                                                                    | conditions and                                        |
|                                    | I authorize receiving marketing commun                                                                                                    | ications.                                             |
|                                    | Activate account                                                                                                    |                                                       |
|                                    | Need help accessing?                                                                                                    |                                                       |

Contact us

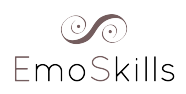

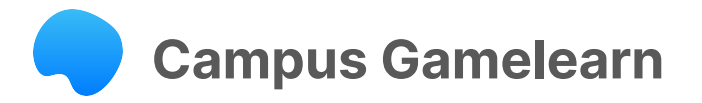

 $\rightarrow$  Une fois que vous aurez accédé au Campus, cliquez sur le bouton "Jouer" pour commencer la formation de votre choix.

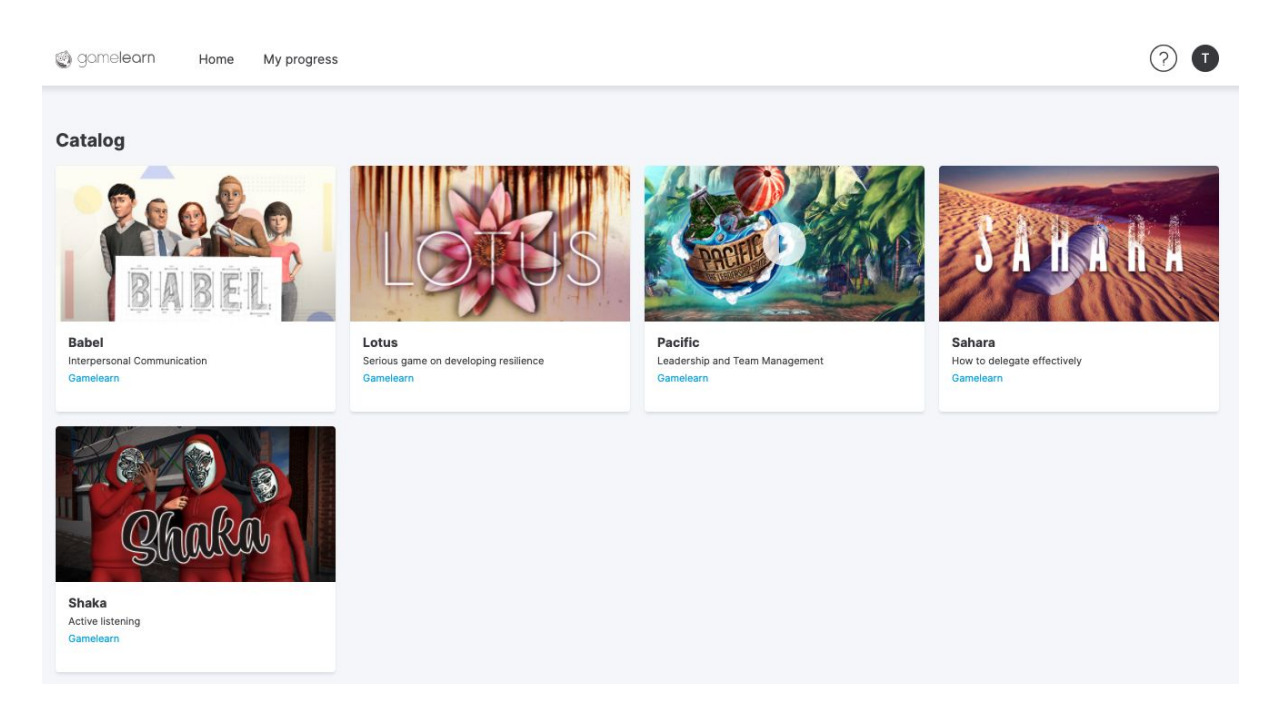

# 2. Documentation et diplôme

→ Cliquez sur l'icône "Mes progrès", situé en haut à gauche de votre Campus :

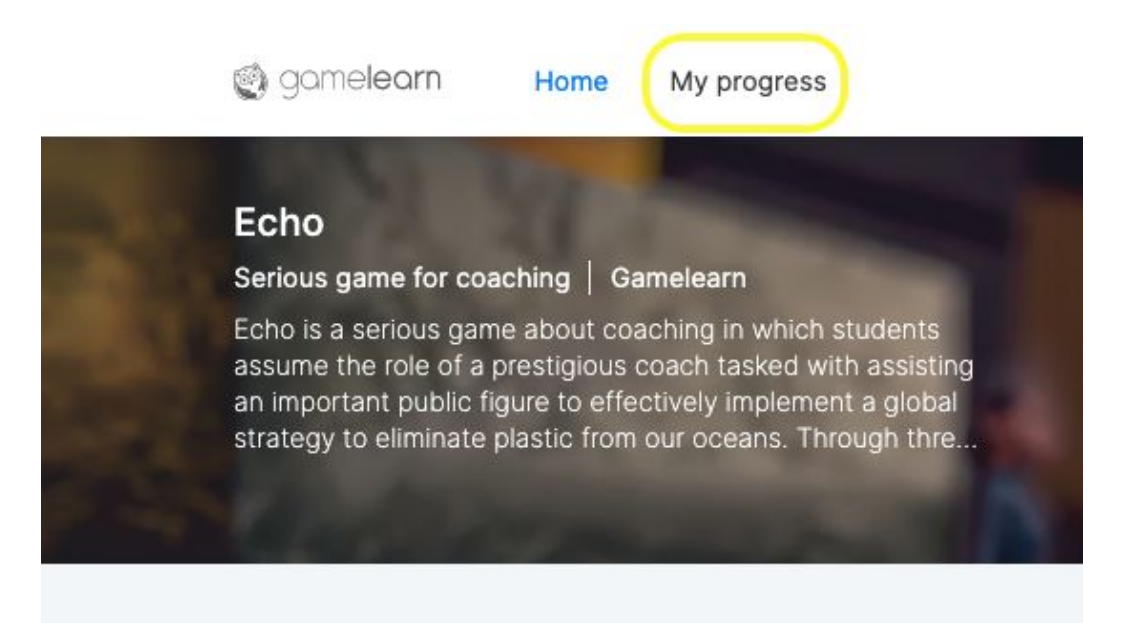

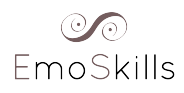

# Campus Gamelearn

Vous aurez accès à la documentation de chaque formation réalisée sur le Campus afin de pouvoir la télécharger. Veuillez suivre les indications suivantes pour accéder aux documents :

→ Cliquez sur "Plus d'informations" dans le cadre du jeu correspondant :

| Courses   |            |             |           |           |        |
|-----------|------------|-------------|-----------|-----------|--------|
|           | All        | In progress | Completed | Expired   |        |
| Merchants | Pacific    | $\bigcirc$  | 2100      | Triskelid | on     |
| Completed | )%) Comple | 100%        | Completed | 100%      | pleted |

- → Si votre formation dispose d'un diplôme, vous pourrez le télécharger en cliquant sur "Voir le diplôme".
- → Pour télécharger la documentation concernant votre formation, sélectionnez un ou plusieurs documents et cliquez sur le bouton "Télécharger".

| gamelearn Home My progress |               | $\bigcirc$ $\square$                                      |
|----------------------------|---------------|-----------------------------------------------------------|
| < Pacific                  |               | Completed                                                 |
| Ranking<br>9 / 14          | Nivel 39 / 39 | Diploma<br>Your diploma is now available.<br>See diploma. |
| Course Materials           |               |                                                           |
| PDF<br>Content book        | e guide       |                                                           |

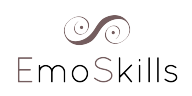

# Recommandations d'usage

# 3. Support: Tips and suggestions

#### Recommandations de base pour une meilleure expérience :

- Utilisez un **ordinateur** (portable ou de bureau).
- Utilisez Chrome comme navigateur.

#### **Recommandations techniques :**

Si vous rencontrez des **difficultés d'ordre technique**, suivez ces étapes qui peuvent vous aider à trouver une solution rapidement :

- Cliquez sur la touche **F5** ou sur le bouton d'actualisation de votre navigateur pour rafraîchir la page.
- Videz le cache et supprimez les cookies (cliquez ici pour connaître les différentes étapes). Important ! Pour la période, sélectionnez « Toutes les périodes ».

Est-ce que cela fonctionne maintenant ? Si ce n'est pas le cas, essayez ceci :

- Fermez toutes les fenêtres et ne gardez que la fenêtre de jeu ouverte.
- Essayez en navigation privée. Comment ? Dans Chrome, appuyez sur les 3 points verticaux en haut à droite de la barre de recherche et sélectionnez « Nouvelle fenêtre de navigation privée ». Tapez l'URL dans la fenêtre privée.
- Essayez d'accéder à la page à partir d'un autre appareil.
- Connectez-vous à partir d'un autre réseau pour isoler les causes possibles.

# **Des questions sur le cours ?**

Consultez notre FAQ ici.

Si vous ne trouvez pas la réponse à votre question dans nos articles, veuillez nous contacter <u>ici</u>. Envoyez-nous une capture d'écran afin que nous puissions mieux voir ce qui se passe et savoir comment vous aider.

# Learning is fun again!

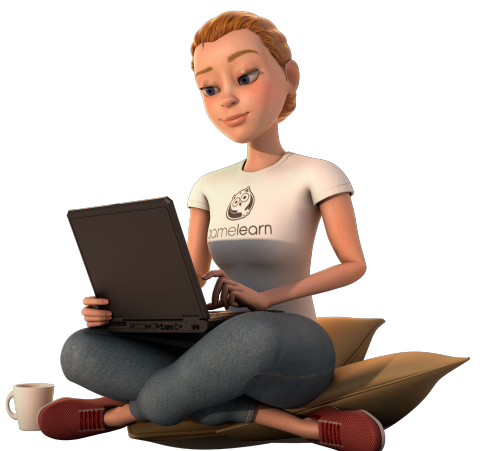